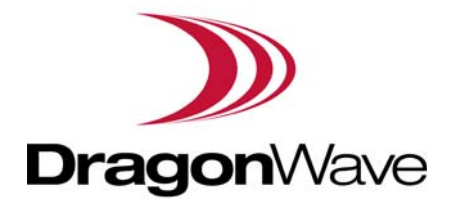

# LITE, R1.0

# **Operation and Maintenance Guide**

Issue 1, updated in January, 2014

#### Notice

This document contains DragonWave proprietary information. Use, disclosure, copying or distribution of any part of the information contained herein, beyond that for which it was originally furnished, requires the written permission of DragonWave Inc.

The information in this document is subject to change without notice and relates only to the product defined in the introduction of this document. DragonWave intends that information contained herein is, to the best of its knowledge, correct and accurate. However, any/all liabilities associated with the use or accuracy of the information contained herein must be defined in a separate agreement between DragonWave and the customer/user.

Copyright © DragonWave Inc. 2014. All rights reserved.

# Table of Content

| 1 Preface                                                     | 3  |
|---------------------------------------------------------------|----|
| 1.1 History of changes                                        |    |
| 1.2 Scope of the document                                     | 3  |
| 1 3 Intended audience                                         | 3  |
| 1 4 Document structure                                        |    |
|                                                               |    |
| 2 Commissioning                                               | 5  |
| 2.1 Before commissioning                                      |    |
| 2.2 Commission steps                                          |    |
| 2.2.1 Logging in.                                             | 5  |
| 2.2.2 Setting the management IP                               | 6  |
| 2.2.3 Setting the management VLAN                             | 7  |
| 2.2.4 Setting the radio parameters                            |    |
| · · · · · · · · · · · · · · · · ·                             |    |
| 3 System configuration                                        | 13 |
| 3.1 System home                                               |    |
| 3.2 System inventory                                          |    |
| 3.3 Software inventory                                        |    |
| 3.4 Software management                                       |    |
| 3.5 Configuration management                                  |    |
| <b>3.6</b> P+E output                                         |    |
| 3.7 Licensing                                                 |    |
| 3.8 SNTP                                                      |    |
| <b>3.9</b> Synchronization                                    | 17 |
| 4 Wireless radio configuration                                | 19 |
|                                                               |    |
| 4.1 Wireless radio #1 configuration                           |    |
| 4.2 Dynamic Channel Selection                                 |    |
| 4.3 Received Signal Strength Indication                       |    |
| 4.4 Modulation and ACM                                        |    |
| <b>4.5</b> Ix power and Adaptive Transmit Power Control (ATPC | ;) |
|                                                               |    |

| 5 Ethernet configuration | net configuration |
|--------------------------|-------------------|
| <b>5.1</b> Ports         |                   |
| 5.2 Speed                | 25                |
| 5.3 VI AN management     | 25                |
| 5.4 OoS scheduler        | 26                |
| 5.5 Traffic critoria     | 20                |
| 5.6 ID priority          |                   |
| <b>5.0</b> IF priority   |                   |
| 5.7 VLAN FRI PHONEY      | ۲۲۲۱<br>۲۲        |
|                          | ۲۲۲               |
| 5.9 Aging time           |                   |
|                          |                   |
| 5.11 All FDB             |                   |
| 6 Management             |                   |
| 6.1 IP                   |                   |
| 6.2 Management VLAN      | 29                |
| 6.3 SNMP                 | 30                |
| <b>6.4</b> Trap          | 30                |
| 65 Event log             | 30                |
| 6.6 Account log          | 31                |
|                          |                   |
| 7 Alarms                 |                   |
| 7.1 Active alarms        |                   |
| 7.2 History alarms       |                   |
| 8 Performance            |                   |
| 8 1 Ethernet             | 35                |
| 8.2 Wireless             |                   |
| <b></b>                  |                   |
| 9 Diagnostics            |                   |
| <b>9.1</b> Link status   |                   |
| 9.2 Link status trace    |                   |
| 9.3 System running log   |                   |
| <b>10</b> About          |                   |
| 11 AutoGenerator         |                   |
| 11 1 LiteDebug           | 14                |
| 11.1 LIEDEDUY            | ۱ 4               |
|                          |                   |

| 11.3 ACM | <br>1 |
|----------|-------|
| 11.4 TPC | <br>2 |

# List of Table

| TABLE 1. History of changes                      |    |
|--------------------------------------------------|----|
| TABLE 2. Document structure                      | 3  |
| TABLE 3. System home                             | 6  |
| TABLE 4. Management IP                           | 7  |
| TABLE 5. Management VLAN                         | 8  |
| TABLE 6. Wireless parameters                     | 9  |
| TABLE 7. Configuration Summary                   | 11 |
| TABLE 8. P+E output                              | 16 |
| TABLE 9. SNTP                                    | 17 |
| TABLE 10. ACM                                    | 22 |
| TABLE 11. Default ACM adjustment threshold value | 22 |
| TABLE 12. TPC                                    | 23 |
| TABLE 13. Aging time                             | 27 |
| TABLE 14. Management VLAN                        | 29 |

# 1 Preface

# 1.1 History of changes

The history of changes is shown in the following table:

TABLE 1. History of changes

| Issue | Updates | Date          |
|-------|---------|---------------|
| 1     | -       | January, 2014 |

# 1.2 Scope of the document

This document provides the technical guide for commissioning and operating the software of LITE system, LITE Link Viewer.

#### INFO

This document only concerns LITE system release 1.0 (LITE R1.0 in short) without specific statements in the context.

# 1.3 Intended audience

This document is prepared for the use of radio network planners and technicians who are responsible for the system operation and maintenance.

#### WARNING!

PERSONS HANDLING THIS EQUIPMENT MAY BE EXPOSED TO HAZARDS WHICH COULD RESULT IN PHYSICAL INJURY! IT IS THEREFORE MANDATORY TO CARE-FULLY READ AND UNDERSTAND THIS DOCUMENT.

### 1.4 Document structure

The document is comprised of the following chapters.

| TABLE 2. Docun | nent structure |
|----------------|----------------|
|                |                |

| Chapter   | Title                  | Subject                                                       |
|-----------|------------------------|---------------------------------------------------------------|
| Chapter 1 | Preface                | Provides an introduction on who and how to use this document. |
| Chapter 2 | Commissioning          | Provides the guidance to do the initial commission.           |
| Chapter 3 | System configuration   | Provides the guidance to make system configurations.          |
| Chapter 4 | Wireless configuration | Provides the guidance to make wireless configurations.        |
| Chapter 5 | Ethernet configuration | Provides the guidance to make Ethernet configurations.        |
| Chapter 6 | Management             | Provides the guidance to make management configurations.      |
| Chapter 7 | Alarms                 | Provides the information about alarm lists.                   |
| Chapter 8 | Performance            | Provides the guidance to make performance configurations.     |

 TABLE 2. Document structure

| Chapter    | Title         | Subject                                                      |
|------------|---------------|--------------------------------------------------------------|
| Chapter 9  | Diagnostics   | Provides the guidance to make diagnostics configurations.    |
| Chapter 10 | About         | Provides the information about the link view.                |
| Chapter 11 | AutoGenerator | Provides the guidance to make auto generator configurations. |

# 2 Commissioning

### 2.1 Before commissioning

Before LITE system become operational, initial configuration steps need to be carried out first. And the Commissioning wizard is recommended to be executed prior to the hardware installation on site.

The LITE system can be accessed by the Web Browser on a PC, such as Google Chrome (28.0 or higher), Firefox (26.0 or higher), IE (9.0 or higher). If Firefox or IE is to be used, Adobe Flash Player plug-in has to be installed first. (To download Adobe Flash Player, go to website *http://get.adobe.com/cn/flashplayer/*.)

Before logging into the LITE Web interface, the network configuration of the PC must be set as Figure 1. We suggest setting the PC IP address to 192.168.255.1 and subnet mask 255.255.248. This IP address is used to access LITE when the management PC is directly connected to LITE system. By default, the private IP address of LITE is 192.168.255.3 and the subnet mask 255.255.255.248.

FIGURE 1. PC network configuration

| eneral                                                                                               |                                                                                     |
|----------------------------------------------------------------------------------------------------|-------------------------------------------------------------------------------------|
| 'ou can get IP settings assigned<br>his capability. Otherwise, you ne<br>he appropriate IP settings. | f automatically if your network supports<br>ed to ask your network administrator fo |
| Obtain an IP address autor                                                                           | natically                                                                           |
| Our Use the following IP address                                                                     | \$.                                                                                 |
| IP address:                                                                                          | 192 . 168 . 255 . 1                                                                 |
| Subnet mask:                                                                                         | 255 . 255 . 255 . 248                                                               |
| Default gateway:                                                                                     |                                                                                     |
| O Obtain DNS server address                                                                          | automatically                                                                       |
| Use the following DNS server                                                                         | ver addresses:                                                                      |
| Preferred DNS server:                                                                                |                                                                                     |
| Alternate DNS server:                                                                                |                                                                                     |
| Alternate DNG server.                                                                                |                                                                                     |
|                                                                                                    | Advanced.                                                                           |

### 2.2 Commission steps

#### 2.2.1 Logging in

#### Steps

1. Use the Web Browser to access the private IP address of LITE.

| FIGURE  | 2. | Step | 1 |
|---------|----|------|---|
| 1100112 |    | Otop | • |

| Login         |       |
|---------------|-------|
|               | Login |
| User Name     | admin |
| User Password | ••••  |
| Login         |       |

2. Enter **User Name** *admin* (by default) and User **Password** *sysmanager* (by default) and click **Login**. The home page of Link Viewer appears.

#### FIGURE 3. Link Viewer

|                                                                                                    |           | Welcome to Lite Radio |                 |              |                          |         |               |          |          |           |                        |                   | Welcome energetic<br>Logout |              |  |
|----------------------------------------------------------------------------------------------------|-----------|-----------------------|-----------------|--------------|--------------------------|---------|---------------|----------|----------|-----------|------------------------|-------------------|-----------------------------|--------------|--|
| Reset System                                                                                                    | Link Viet | W None 1              | lable Gra       | aphic Both   | , ]                      |         |               |          |          |           | Managed N              | Node              | ocal Ren                    | note         |  |
| xpand all   collapse all                                                                                               |           |                       |                 |              | 192.168.                 | 50.148  |               |          | 19       | 2.168.50. | 112                    |                   |                             |              |  |
| Le Fadio<br>Home<br>Setup<br>Configuration<br>- Alarms<br>- Performance<br>- Diagnostics<br>- About<br>- AutoGenerator |           |                       |                 | 01100010     | -1                       |         | ))))<br>(*(*( | ***      | **       |           |                        | 21100010 <b>2</b> |                             |              |  |
|                                                                                                    | Name      | Connecting            | Role            | IP Address   | s                        | Alarms  | 1             | трс      | ACM      |           | ۷                      | Vireless Po       | ort                         |              |  |
|                                                                                                    | Local     | Run                   | Passive<br>Site | 192.168.50.1 | 148 0                    | Major   | Minor         | disabled | disabled | 0 dBm     | 64QAM 5/6<br>(2x2MIMO) | -49 dBm           | -23.39 dB                   | 36500<br>KHz |  |
|                                                                                                    | Remote    | Run                   | Control<br>Site | 192.168.50.1 | 112 0                    | 0       | 0             | disabled | disabled | 0 dBm     | 64QAM 5/6<br>(2x2MIMO) | -46 dBm           | -23.69 dB                   | 36500<br>KHz |  |
|                                                                                                    | Home (Lo  | cal)                  |                 |              |                          |         |               |          |          |           |                        |                   |                             |              |  |
|                                                                                                    |           |                       |                 |              |                          | Sy      | stem Home     |          |          |           |                        |                   |                             |              |  |
|                                                                                                    | System N  | ame                   |                 | [            |                          |         |               |          |          |           | ]                      |                   |                             |              |  |
|                                                                                                    | System L  | ocation               |                 |              |                          |         |               |          |          |           |                        |                   |                             |              |  |
|                                                                                                    | System C  | ontact                |                 | [            |                          |         |               |          |          |           |                        |                   |                             |              |  |
| System Up Time                                                                                                    |           |                       |                 |              | 16 hour 11 min 24 second |         |               |          |          |           |                        |                   |                             |              |  |
|                                                                                                    | System D  | escription            |                 |              | Lite                     |         |               |          |          |           |                        |                   |                             |              |  |
|                                                                                                    | System 0  | eppectu               |                 | [            | 1.3.6.1.4.1.7.           | 262.4.1 |               |          |          |           | 1                      |                   |                             |              |  |
|                                                                                                    | System    |                       |                 |              |                          |         |               |          |          |           |                        |                   | i .                         |              |  |

#### TABLE 3. System home

| Parameter          | Description                                            |
|--------------------|--------------------------------------------------------|
| System Name        | Configure the system name to identify the NE.          |
| System Location    | Configure the system location for easy management.     |
| System Contact     | Configure the contact information for easy management. |
| System Up Time     | Show the system start up time. It is read only.        |
| System Description | Configure the system description for easy management.  |
| System ObjectID    |                                                        |
| System Temperature | Show the current temperature. It is read only.         |

#### 2.2.2 Setting the management IP

Go to **Configuration > Management > IP** tab (see Figure 4). The public management IP address and local management IP address are to be set.

#### INFO

Don't use IP address from 192.168.254.96  $\sim$  192.168.254.99. These 4 IP addresses are reserved for internal use.

#### FIGURE 4. Management IP

| Management IP (Local)    |                         |
|--------------------------|-------------------------|
|                          | Management IP           |
| Public IP Address        | 192.168.50.61           |
| Public IP Mask           | 255.255.255.0           |
| Public Gateway           | 192.168.50.1            |
| Private IP(Eth1)         | 192.168.255.3           |
| Private IP Mask(Eth1)    | 255.255.248             |
| Local Management IP      | 192.168.254.61          |
| Local Management IP Mask | 255.255.255.0           |
| MAC 1                    | 00:a0:1e:11:22:33       |
| MAC 2                    | 00:a0:1e:22:33:44       |
| MAC 3                    | 00:01:02:03:04:05       |
| Node Type                | Node without P+E output |
| Cubrit                   | Defeat                  |

#### TABLE 4. Management IP

| Parameter                   | Description                                                                                                    |
|-----------------------------|----------------------------------------------------------------------------------------------------|
| Public IP Address           | Public IP is used to access LITE over Management VLAN (Tagged, typically using a                                                                                                    |
| Public IP Mask              | switch or other intranet connectivity). It is for in-band management.                                                                                                    |
| Public Gateway              |                                                                                                    |
| Private IP (Eth 1)          | Private IP is used for commissioning.                                                                                                    |
| Private IP Mask (Eth<br>1)  |                                                                                                    |
| Local Management            | Local Management IP is used to access LITE locally over one of the Ethernet ports untagged, for example, from a PC running WebLCT. It is also for out-of-band man-                                                  |
| Local Management<br>IP Mask | agement.                                                                                                    |
| MAC 1                       | Display the learned MAC addresses of Ethernet and Wireless ports.                                                                                                    |
| MAC 2                       |                                                                                                    |
| MAC 3                       |                                                                                                    |
| Node Type                   | This field is used in chain site configuration. When it is changed to <i>Node with P+E output</i> , the private IP would be automatically changed to 192.168.255.4, to avoid IP address conflict in the chain site. |

### 2.2.3 Setting the management VLAN

Go to **Configuration > Management > Management VLAN** tab (see Figure 5).

#### FIGURE 5. Management VLAN

| Management VLAN (Local)        |         |  |  |  |  |  |  |  |  |  |
|--------------------------------|---------|--|--|--|--|--|--|--|--|--|
| Management VLAN                |         |  |  |  |  |  |  |  |  |  |
| Management VLAN (51-4094)      | 127     |  |  |  |  |  |  |  |  |  |
| Management VLAN Priority (0-7) | 6 🗸     |  |  |  |  |  |  |  |  |  |
| Eth1                           | No V    |  |  |  |  |  |  |  |  |  |
| Eth2                           | No 🗸    |  |  |  |  |  |  |  |  |  |
| Ath1(wireless1)                | Yes 🗸   |  |  |  |  |  |  |  |  |  |
| Rate Limit(1282000/kbps)       | 1024    |  |  |  |  |  |  |  |  |  |
| Submit                         | Refresh |  |  |  |  |  |  |  |  |  |

#### TABLE 5. Management VLAN

| Parameter                   | Description                                                                                                    |
|-----------------------------|----------------------------------------------------------------------------------------------------|
| Management<br>VLAN          | Configure the management VLAN ID for remote login. VLAN range from 51 ~ 4096. Default: 127.                     |
| Management<br>VLAN Priority | Configure the management VLAN priority. Value from 0 ~ 7. Default: 6.                                           |
| Eth1                        | If the port is to be used as a part of the management VLAN, set to Yes. If no, it means                         |
| Eth2                        | this port is removed from the management VLAN. If the management VLAN setting has                               |
| Ath1(wireless1)             | VLAN page.                                                                                                    |
| Rate Limit                  | Configure the engress and eggress rate limit for management VLAN. Value from 128Kbps ~ 2Mbps. Default: 256Kbps. |

#### 2.2.4 Setting the radio parameters

Before setting the radio parameters, ensure that the correct radio standard is licensed for the geographic location where the radio is to be installed. For example: FCC for USA or Canada, ETSI for Europe and Asia, etc.

It is also important to verify that the correct maximum speed required is licensed, as per the link design specified for the radio in this location.

#### Steps

1. Go to **Setup > Commissioning** tab (see Figure 6) and click **Next Step**.

FIGURE 6. Step 1

| Setup Commissioning (Local)                                                                                                    |                                     |
|----------------------------------------------------------------------------------------------------|-------------------------------------|
| Commissi                                                                                                    | oning                               |
| This wizard will guide you through initial configuration of Lite<br>With this wizard you can provide the following configurations<br>•License configuration.<br>•Link basic parameter configuration.<br>•Radio bandwidth configuration<br>•Radio frequency configuration | a for Lite:                         |
| After you complete the wizard and deliver the configuration to<br>you can continue to use this wizard to modify the configurati                                                                                                    | o Lite,<br>on if that is necessary. |
| Note: At the end of the wizard, a reboot is required to make it                                                                                                    | take effect.                        |
| Next Step                                                                                                    |                                     |

2. Input the license key and click **Modify**. Click **Refresh** to make sure of the configuration.

| FIGURE 7. Step 2 |
|------------------|
|------------------|

| Setup Commissioning (Local) |           |            |  |
|-----------------------------|-----------|------------|--|
|                             |           | License    |  |
| License Challenge Number    |           | 2095658984 |  |
| basic-100M                  |           | Enabled    |  |
| 100M-Max                    |           |            |  |
| basic-Max                   |           |            |  |
| FCC (USA)                   |           |            |  |
| ETSI (Europe)               |           | Enabled    |  |
| TELEC (Japan)               |           |            |  |
| ANATEL (Brazil)             |           |            |  |
| ICASA (South Africa)        |           |            |  |
| IC (Canada)                 |           |            |  |
| ROW (Other Countries)       |           |            |  |
| Input License Key           |           |            |  |
| Modify                      | Refresh   |            |  |
| Previous Step               | Next Step |            |  |

3. Set up wireless parameters according to Table 6.

#### FIGURE 8. Step 3

| Setup Commissioning (Local)     |                                    |                            |  |  |  |  |  |  |  |  |
|---------------------------------|------------------------------------|----------------------------|--|--|--|--|--|--|--|--|
| Wireless Parameters             |                                    |                            |  |  |  |  |  |  |  |  |
| System Type                     | 56                                 |                            |  |  |  |  |  |  |  |  |
| Link Name                       | rembrandt                          | ]                          |  |  |  |  |  |  |  |  |
| System Role                     | Control Site 💌                     |                            |  |  |  |  |  |  |  |  |
| Antenna Stream                  | V+H Stream 💌                       |                            |  |  |  |  |  |  |  |  |
| Bandwidth                       | 40MHz 🔹                            |                            |  |  |  |  |  |  |  |  |
| Traffic Mode(Uplink/Downlink)   | Optimized for Throughput (50/50) 💌 |                            |  |  |  |  |  |  |  |  |
| Guard Interval(GI)              | 400 ns 💌                           |                            |  |  |  |  |  |  |  |  |
| Antenna Gain (dBi)              | 19                                 | ProductCode:DW61LT5G190.00 |  |  |  |  |  |  |  |  |
| Wireless Port Rate Limit (Mbps) | 50                                 |                            |  |  |  |  |  |  |  |  |
| Static Modulation               | 64QAM 5/6 (MCS15 2x2 MIMO) 💌       |                            |  |  |  |  |  |  |  |  |
| Tx Power                        | 0 dBm 💌 +3 dB(V+H Antenna Stream)  |                            |  |  |  |  |  |  |  |  |
| Previous Step Next Step         |                                    |                            |  |  |  |  |  |  |  |  |

#### TABLE 6. Wireless parameters

| Parameter      | Description                                                                                   |
|----------------|-----------------------------------------------------------------------------------------------|
| Link Name      | Up to 32 characters, and both numbers and characters are supported.                           |
| System Role    | Control Site or Passive Site.                                                                 |
|                | One end of LITE should be configured as the Control Site, and the other end the Passive Site. |
| Antenna Stream | V+H Stream supported.                                                                         |
| Bandwidth      | 40 MHz or 20MHz.                                                                              |

#### TABLE 6. Wireless parameters

| Parameter                   | Description                                                                                                    |
|-----------------------------|----------------------------------------------------------------------------------------------------|
| Traffic Mode (Uplink/       | 50/50, 70/30, 30/70                                                                                                    |
| Downlink)                   | For 50/50, the uplink and downlink have same bandwidth. For 70/30, it supports asymmetric traffic for uplink and downlink.                                          |
| Guard Interval              | 400 ns or 800 ns.                                                                                                    |
|                             | If the maximum multi-path delay spreads more than 400 ns, we suggest to use 800 ns.                                                                                 |
| Wireless Port Rate<br>Limit | Rate limit on wireless port.                                                                                                    |
| Static Modulation           | If ACM is disabled, LITE will use Static Modulation as Tx side modulation. This is the modulation selected for this link and will not change unless ACM is enabled. |
| Tx Power                    | Tx power on each radio. Limited by EIRP. This rate limit is automatically assigned based on the modulation selected.                                                |

4. In Frequency Selection page, click Spectrum Scan and Rx RSSI for each channel will be shown on Link Viewer (see Figure 9). This page allows the user to see which channels are currently in use by other radio equipment nearby. It also allows the user to select specific channels for this radio link.

#### FIGURE 9. Step 4

| Setup Commissioning (Local ) |              |                |           |              |                      |             |         |      |          |             |                     |           |        |          |                                   |             |         |          |        |
|------------------------------|--------------|----------------|-----------|--------------|----------------------|-------------|---------|------|----------|-------------|---------------------|-----------|--------|----------|-----------------------------------|-------------|---------|----------|--------|
| Frequency Selection          |              |                |           |              |                      |             |         |      |          |             |                     |           |        |          |                                   |             |         |          |        |
| Channel                      | Fr           | equency        | Desc      |              | RSSI DFS CAC Warning |             | /arning | EIRP |          | 🛛 🖾 Se      | Select/Unselect all |           |        |          |                                   |             |         |          |        |
| 100                          | 5            | 5510MHz[40MHz] |           |              |                      | DCS/DFS/TPC |         |      | -95 dBm  |             |                     |           | 30 dBm |          |                                   |             |         |          |        |
| 108                          | 5            | 550MHz         | z[40MHz   | ]            | DCS/DFS/TPC -95 dBm  |             |         |      |          |             | 30 dBn              | 1         |        |          |                                   |             |         |          |        |
|                              |              |                |           |              |                      |             |         |      |          |             |                     |           |        |          |                                   |             |         |          |        |
| 126                          |              |                |           |              |                      |             |         |      |          |             |                     |           |        |          |                                   |             |         |          |        |
| 132                          | 5            | 670MHz         | z[40MHz   | ]            | DCS.                 | /DFS/TF     | PC      | -95  | dBm      |             |                     |           | 30 dBn | ı        |                                   |             |         |          |        |
| -20dBm -                     |              |                | 1         |              |                      |             |         |      |          |             |                     |           |        |          |                                   |             |         |          |        |
|                              |              |                |           |              |                      |             |         |      |          |             |                     |           |        |          |                                   |             |         |          |        |
| -36dBm -                     |              |                |           |              |                      |             |         |      |          |             |                     |           |        |          |                                   |             |         |          |        |
|                              |              |                |           |              |                      |             |         |      |          |             |                     |           |        |          |                                   |             |         |          |        |
| -52dBm -                     |              |                |           |              |                      |             |         |      |          |             |                     |           |        |          |                                   |             |         |          |        |
|                              |              |                |           |              |                      |             |         |      |          |             |                     |           |        |          |                                   |             |         |          |        |
| -68dBm -                     |              |                |           |              |                      |             |         |      |          |             |                     |           |        |          |                                   |             |         |          |        |
|                              |              |                |           |              |                      |             |         |      |          |             |                     |           |        |          |                                   |             |         |          |        |
| -84dBm -                     | -05-30       | 05-00-         | 05-00-    | 05-00-       | 05-10-               | 05-00-      | 05-4    | D-   | -05-10-  | 05-10-      | 05-00-              | -0640     | 0640-  | 05-00-   | 05-00-                            | 05-00-      | 05-00-  | 05-00-   | 05-00- |
| 100dBm                       | -95dBm       | -75dBm         | -75dBm    | -75dBm       | -75dBm               | -75dbm      | -750    | BM   | -95dBm   | -75dBm      | -75dBm              | -75dBm    | -75dBm | -75dBm   | -75GBM                            | -75dBm      | -75dBm  | -75dBm   | -75dBm |
| 5500                         | MH+2<br>5520 | MH+2<br>5549   | JMHZ 5560 | MH+2<br>5580 | MHZ 5600             | MH2 5629    | JMHZ    | 640  | MHZ 5660 | MH+2<br>568 | 0MHZ 5700           | MH2 57 AT | 5765   | MHZ 5785 | MH <sup>12</sup> 580 <sup>r</sup> | MH+2<br>582 | MHZ 584 | MHZ 586F | MHZ    |
| Spectru                      | ım Scan      |                |           | Refresh      |                      |             |         |      |          |             |                     |           |        |          |                                   |             |         |          |        |
| Previou                      | us Step      |                | þ         | lext Step    |                      |             |         |      |          |             |                     |           |        |          |                                   |             |         |          |        |

- 5. It is suggested to select one or more channels from those available which have RSSI that is lower than -90 dBm in Figure 9. After selection, click **Next Step**.
- 6. In Configuration Summary page, set the Setup Frequency field according to Table 7.

FIGURE 10. Step 6

| Setup Commissioning (Local )   |                                  |                           |  |  |  |  |
|--------------------------------|----------------------------------|---------------------------|--|--|--|--|
| Configuration Summary          |                                  |                           |  |  |  |  |
| Setup Frequency                | 5550MHz (108)                    |                           |  |  |  |  |
| System Type                    | 5G                               |                           |  |  |  |  |
| Link Name                      | rembrandt                        |                           |  |  |  |  |
| System Role                    | Control Site                     |                           |  |  |  |  |
| Antenna Stream                 | V+H Stream                       |                           |  |  |  |  |
| Bandwidth                      | 40MHz                            |                           |  |  |  |  |
| Traffic Mode(Uplink/Downlink)  | Optimized for Throughput (50/50) |                           |  |  |  |  |
| GI                             | 400 ns                           |                           |  |  |  |  |
| Tx Power                       | 0 dBm                            | +3 dB(V+H Antenna Stream) |  |  |  |  |
| Antenna Gain( dBi)             | 19 dBi                           |                           |  |  |  |  |
| EIRP( dBm)                     | 30 dBm                           |                           |  |  |  |  |
| Wireless Port Rate Limit(Mbps) | 50                               |                           |  |  |  |  |
| Static Modulation              | 64QAM 5/6 (MCS15 2x2 MIMO)       |                           |  |  |  |  |
| Selected Channel               | 5550MHz (108)                    |                           |  |  |  |  |
| Previous Step Save & Reboot    |                                  |                           |  |  |  |  |

#### TABLE 7. Configuration Summary

| Parameter       | Description                                                                      |
|-----------------|----------------------------------------------------------------------------------|
| Setup Frequency | The setup frequency is the initial frequency to be used when the link is set up. |

7. Check all the configurations in Figure 10 and click **Save & Reboot** so that LITE will restart and run under new configurations.

Commissioning

# 3 System configuration

# 3.1 System home

Go to the **Home** page to set the parameters.

#### FIGURE 11. System Home

| Reast System       Link View       None       Table       Graphic       Both       Managed Node       Local       Remote         Expand all (collapse all<br>Life Padito<br>Home<br>Bonguration<br>Advints<br>Advints<br>Advint |                                                                                                    |          | Welc               | ome to          | o Lite Ra    | adio                     |        |       |          |          |         |                        |             | Welcome e<br>Logout | nergetic       |
|----------------------------------------------------------------------------------------------------|----------------------------------------------------------------------------------------------------|----------|--------------------|-----------------|--------------|--------------------------|--------|-------|----------|----------|---------|------------------------|-------------|---------------------|----------------|
| expand all collapse all<br>Hare Radio<br>Botomarce<br>Deprogramace<br>About<br>A Advine<br>A Advine<br>A Advin                                                                                                    | Reset System                                                                                                    | Link Vie | W None 1           | l'able Gr       | aphic Both   |                          |        |       |          |          |         | Managed N              | Node La     | ocal Ren            | note 💿         |
| Name         Connecting<br>Status         P Address         Alarms<br>Critical         TPC<br>Main         ACM         Writeless Port           Local         Run         Passhe<br>Site         192.168.50.148         0         0         0         disabled         0dBm         640AM 5/6<br>(2x2MMAO)         -49 dBm         23.39 dB         36/1           Remote         Run         Control<br>Site         192.168.50.112         0         0         0         disabled         0 dBm         640AM 5/6<br>(2x2MMAO)         -49 dBm         23.39 dB         36/1           Remote         Run         Control<br>Site         192.168.50.112         0         0         0         disabled         0 dBm         640AM 5/6<br>(2x2MMAO)         -49 dBm         23.69 dB         36/1           Home (Locat)         System Name         System Name         System Name         System Contact         System Contact                                                                                                    | expand all   collapse all<br>Lite Radio<br>Home<br>© Setup<br>© -Configuration<br>© -Alarms<br>© Performance<br>© -Diagnostics<br>About<br>@ - AutoGenerator |          |                    |                 |              |                          |        |       |          |          |         |                        |             |                     |                |
| Social         Passive<br>Ste         192.168.50.148         0         0         0         disabled         disabled         0 dBm         640AM 56<br>(222MMO)         49 dBm         23.39 dB         36<br>(222MMO)           Remote         Run         Control<br>Site         192.168.50.112         0         0         0         disabled         0 dBm         640AM 56<br>(222MMO)         46 dBm         23.39 dB         36<br>(222MMO)           Home (Local)         System Name         System Location         System Location         System Contact         System Contact <th>Name</th> <th>Connecting</th> <th>Role</th> <th>IP Address</th> <th>S Critical</th> <th>Alarms</th> <th>Minor</th> <th>TPC</th> <th>ACM</th> <th>TV Durr</th> <th>V<br/>Modulation</th> <th>Vireless Po</th> <th>ort Data</th> <th>From</th>                                                                                                    |                                                                                                    | Name     | Connecting         | Role            | IP Address   | S Critical               | Alarms | Minor | TPC      | ACM      | TV Durr | V<br>Modulation        | Vireless Po | ort Data            | From           |
| Remote       Run       Control<br>Site       192.168.50.112       0       0       disabled       0 dBm       64QAM 56<br>(2x2MIMO)       -46 dBm       23.69 dB       36<br>(2x2MIMO)         Home (Locat)         System Home         System Name         System Location         System Contact         System Optimic         System Up Time         System Up Time         System Up Time         Lite         Lite                                                                                                    |                                                                                                    | Local    | Run                | Passive<br>Site | 192.168.50.1 | 148 0                    | 0      | 0     | disabled | disabled | 0 dBm   | 64QAM 5/6<br>(2x2MIMO) | -49 dBm     | -23.39 dB           | 3650000<br>KHz |
| System Name       System Name         System Location                                                                                                    |                                                                                                    | Remote   | Run                | Control<br>Site | 192.168.50.1 | 112 0                    | 0      | 0     | disabled | disabled | 0 dBm   | 64QAM 5/6<br>(2x2MIMO) | -46 dBm     | -23.69 dB           | 3650000<br>KHz |
| System Home         System Name                                                                                                    |                                                                                                    | Home (Lo | Home (Local)       |                 |              |                          |        |       |          |          |         | 1                      |             |                     |                |
| System Name                                                                                                    |                                                                                                    |          | System Home        |                 |              |                          |        |       |          |          |         |                        |             |                     |                |
| System Location                                                                                                    |                                                                                                    | System N | lame               |                 |              |                          |        |       |          |          |         |                        |             |                     |                |
| System Contact       System Up Time       System Description                                                                                                    |                                                                                                    | System L | ocation            |                 |              |                          |        |       |          |          |         |                        |             |                     |                |
| System Up Time     16 hour 11 min 24 second       System Description     Lite                                                                                                    |                                                                                                    | System C | System Contact     |                 |              |                          |        |       |          |          |         |                        |             |                     |                |
| System Description                                                                                                    |                                                                                                    | System U | System Up Time     |                 |              | 16 hour 11 min 24 second |        |       |          |          |         |                        |             |                     |                |
|                                                                                                    |                                                                                                    | System D | System Description |                 |              | Lite                     |        |       |          |          |         |                        |             |                     |                |
| System ObjectID 11.3.6.1.4.1.7262.4.1                                                                                                    |                                                                                                    | System 0 | ObjectID           |                 |              | 1.3.6.1.4.1.7262.4.1     |        |       |          |          |         |                        |             |                     |                |
| System Temperature 46°C                                                                                                    |                                                                                                    | System T | emperature         |                 | 2            | 46°C                     |        |       |          |          |         |                        |             |                     |                |

# 3.2 System inventory

Go to **Configuration > System > System Inventory** page.

#### FIGURE 12. System inventory

| System Inventory (Local)                          |                   |
|---------------------------------------------------|-------------------|
|                                                   | System Inventory  |
| Equipment Name                                    | LITE              |
| Equipment Product Code                            | DW61LT5G190.00    |
| Product Serial Number                             | F1003DGG0001      |
| Main Board Serial Number                          | M1003DGG0001      |
| Main Board Hardware Item Number                   | T555336.01        |
| Main Board Hardware Item Number Extension         | A                 |
| Main Board Hardware Edition                       | 05                |
| RF Board Serial Number                            | R1003DGG0001      |
| RF Board Hardware Item Number                     | T555336.01        |
| RF Board Hardware Item Number Extension           | A                 |
| RF Board Hardware Edition                         | 05                |
| PoE+ Board Serial Number                          | P1003DGG0001      |
| PoE+ Board Hardware Item Number                   | T555336.01        |
| PoE+ Board Hardware Item Number Extension         | A                 |
| PoE+ Board Hardware Edition                       | 05                |
| Bluetooth Board Serial Number                     | B1003DGG0001      |
| Bluetooth Board Hardware Item Number              | T555336.01        |
| Bluetooth Board Hardware Item Number<br>Extension | A                 |
| Bluetooth Board Hardware Edition                  | 05                |
| Location of Last Modification                     | SH                |
| Date of Last Modification                         | 20130719          |
| Location of Last Repair                           | SH                |
| Date of Last Repair                               | 20130719          |
| Product Version                                   | 100               |
| Mac Address 1                                     | 00:a0:1e:11:22:33 |
| Mac Address 2                                     | 00:a0:1e:22:33:44 |
| Radio Mac Address                                 | 00:01:02:03:04:05 |
| Defeat                                            |                   |

# 3.3 Software inventory

Go to Configuration > System > Software Inventory page.

FIGURE 13. Software inventory

| Software Inventory (Local)   |                     |  |  |  |  |
|------------------------------|---------------------|--|--|--|--|
| Software Inventory           |                     |  |  |  |  |
| Active Software              |                     |  |  |  |  |
| Software Activated Date      | 2012-11-30 02:50:35 |  |  |  |  |
| Active Software Version      | 1.5.28              |  |  |  |  |
| Active Software Checksum     | 2402138936          |  |  |  |  |
| Standby Software             |                     |  |  |  |  |
| Standby Software Version     | 1.5.20              |  |  |  |  |
| Standby Software Checksum    | 1378030980          |  |  |  |  |
| Standby Software Status      | Valid Load          |  |  |  |  |
| Boot Software                |                     |  |  |  |  |
| Boot Software Activated Date | 2012-11-30 02:50:34 |  |  |  |  |
| Boot Software Version        | 1.5.28              |  |  |  |  |
| Boot Software Checksum       | 2402138936          |  |  |  |  |
|                              |                     |  |  |  |  |

# 3.4 Software management

#### Steps

1. Go to Configuration > System > Software Management page.

|  | FIGURE 14. | Software | download | management |
|--|------------|----------|----------|------------|
|--|------------|----------|----------|------------|

| Software Download Management (Local) |                              |
|--------------------------------------|------------------------------|
|                                      | Software Download Management |
| Running Software Version             | 1.5.28                       |
| Software Activated Date              | 2012-11-30 02:50:35          |
| Next Run Software Bank               | Bank#2                       |
| Software Bank #1                     |                              |
| Software Bank #1 Version             | 1.5.20                       |
| Software Bank #1 Checksum            | 1378030980                   |
| Software Bank #2                     |                              |
| Software Bank #2 Version             | 1.5.28                       |
| Software Bank #2 Checksum            | 2402138936                   |
| Uploading Status                     |                              |
| Standby Software Status (Bank#1)     | Valid Load                   |
| Switch App Software                  | Refresh                      |
| Upgrade App                          |                              |

- 2. Click Upgrade App and go to the right folder path to open the target software.
- 3. Click Switch App Software, confirm the Next Run Software Bank is switched correctly.
- 4. Click Reboot System. After reboot, LITE would start up with the new software.

### 3.5 Configuration management

#### Steps

1. Go to Configuration > System > Configuration Management page.

FIGURE 15. Configuration backup & restore

| Configuration Management (Local) |          |                      |                       |  | 1 |
|----------------------------------|----------|----------------------|-----------------------|--|---|
|                                  |          | Configu              | ration Backup&Restore |  |   |
| Last configuration backup time   |          | 1970-01-01 00:00:00  |                       |  |   |
| Configuration File:              |          | Download             |                       |  |   |
| Backup Configuration             | Clear Co | nfiguration & Reboot | Refresh               |  |   |
| Restore Configuration File:      |          |                      |                       |  |   |
| Restore                          |          |                      |                       |  |   |

- 2. Click **Backup Configuration** and click the **Download** link to download the backup configuration file.
- 3. Click Clear Configuration & Reboot, confirm to clear configuration and reboot.
- 4. Click **Restore** and go to the right folder path to open the target configuration file.

# 3.6 P+E output

#### Steps

1. Go to **Configuration > System > P+E Output** page.

FIGURE 16. P+E output configuration

| Power Over Ethernet Configuration (Local) |              |  |  |  |  |  |
|-------------------------------------------|--------------|--|--|--|--|--|
| Power Over Ethernet Configuration         |              |  |  |  |  |  |
| Ethernet Port                             | Eth2         |  |  |  |  |  |
| PoE Configuration                         | Disable 🗸    |  |  |  |  |  |
| PoE Status                                | Not Active 🗸 |  |  |  |  |  |
| Submit                                    | Refresh      |  |  |  |  |  |

#### TABLE8. P+E output

| Parameter         | Description                          |
|-------------------|--------------------------------------|
| PoE Configuration | Enable or Disable. Default: Disable. |

2. Click **Submit** to apply the configuration.

### 3.7 Licensing

#### Steps

1. Go to **Configuration > System > Licensing** page.

FIGURE 17. License

| License (Local)          |            |
|--------------------------|------------|
|                          | License    |
| License Challenge Number | 2095658984 |
| basic-100M               | Enabled    |
| 100M-Max                 |            |
| basic-Max                |            |
| FCC                      |            |
| ETSI                     | Enabled    |
| TELEC                    |            |
| ANATEL                   |            |
| ICASA                    |            |
| IC                       |            |
| ROW                      |            |
| Input License Key        |            |
| Modify License           | Refresh    |

2. Click Modify License to make change on the license information.

# 3.8 SNTP

#### Steps

1. Go to **Configuration > System > SNTP** page.

FIGURE 18. SNTP

| SNTP (Local)                          |                       |   |  |  |  |  |
|---------------------------------------|-----------------------|---|--|--|--|--|
| SNTP (Simple Network Timing Protocol) |                       |   |  |  |  |  |
| Current Time(GMT)                     | 2013-12-23 14:19:46   |   |  |  |  |  |
| Current Time(NE Time Zone)            | 2013-12-23 22:19:46   |   |  |  |  |  |
| Using PC Current Time                 | Using PC Current Time | ۲ |  |  |  |  |
| Set Current Time                      |                       | 0 |  |  |  |  |
| Time Server IP                        | 0.0.0                 | O |  |  |  |  |
| Time Zone Offset                      | (GMT +08:00) Beijing  |   |  |  |  |  |
| Daylight Saving                       | Disabled -            |   |  |  |  |  |
| Submit                                | Defresh               |   |  |  |  |  |

#### TABLE9. SNTP

| Parameter        | Description                                                                                    |  |  |  |
|------------------|------------------------------------------------------------------------------------------------|--|--|--|
| Time Server IP   | It is used to get SNTP time from Time Server.                                                  |  |  |  |
| Time Zone Offset | Configure the NE time zone when Time Server is configured.                                     |  |  |  |
|                  | Values are from -12 ~ +13.                                                                     |  |  |  |
| Daylight Saving  | Configure the NE daylight saving when Time Server is configured. Value is Enabled or Disabled. |  |  |  |

2. To set SNTP, fill out all the parameters and click Submit.

# 3.9 Synchronization

#### Steps

#### 1. Go to **Configuration > System > Synchronization** page.

#### FIGURE 19. Synchronization

| Home (Local)       |          |   |  |  |  |
|--------------------|----------|---|--|--|--|
| Synchronization    |          |   |  |  |  |
| Clock Source       | internal |   |  |  |  |
| Sync State         |          | × |  |  |  |
| Sync Enabled disal |          |   |  |  |  |
| Submit             | Refresh  |   |  |  |  |

2. To set Synchronization, fill out all the parameters and click Submit.

# 4 Wireless radio configuration

# 4.1 Wireless radio #1 configuration

#### Go to Configuration > Wireless Radio > Wireless page.

FIGURE 20. Wireless radio #1 configuration

| Wireless Radio Configuration (Local) |                                    |  |  |  |
|--------------------------------------|------------------------------------|--|--|--|
| Wireless Radio #1 Configuration      |                                    |  |  |  |
| Radio                                | Wireless #1                        |  |  |  |
| Link Name                            | rembrandt                          |  |  |  |
| Operation Status                     | Enabled 🕞                          |  |  |  |
| System Role Status                   | Control Site                       |  |  |  |
| Stream                               | V+H Stream 👻                       |  |  |  |
| Channel Bandwidth (MHz)              | 40M -                              |  |  |  |
| Setup Frequency                      | 5550MHz (108)                      |  |  |  |
| Traffic Mode(Uplink/Downlink)        | Optimized for Throughput (50%/50%) |  |  |  |
|                                      | Advanced                           |  |  |  |
| RSSI(-3595 dBm)                      | -95 dBm                            |  |  |  |
| EVM(dB)                              | 0 dB                               |  |  |  |
| Guard Interval(GI)                   | 400 ns -                           |  |  |  |
| Antenna Gain (dBi)                   | 19 dBi                             |  |  |  |
| EIRP (dBm)                           | 30 dBm                             |  |  |  |
| MaxPktLen(Bytes) 18750               |                                    |  |  |  |
| Max Throughput(Mbps)                 | 100                                |  |  |  |
| Current Working Frequency 5550MHz    |                                    |  |  |  |
|                                      |                                    |  |  |  |

# 4.2 Dynamic Channel Selection

Go to **Configuration > Wireless Radio > DCS** page.

#### FIGURE 21. DCS

| Dynamic Channel Selection (Local) Dynamic Channel Selection                                                                                                    |                                       |                           |                    |                             |                         |  |  |
|----------------------------------------------------------------------------------------------------|---------------------------------------|---------------------------|--------------------|-----------------------------|-------------------------|--|--|
| Channel Frequency Description RSSI DFS CAC Warning                                                                                                    |                                       |                           |                    |                             |                         |  |  |
| 100                                                                                                    | 5510MHz[40MHz]                        | DCS/DFS/TPC               | -95 dBm            |                             |                         |  |  |
| 108                                                                                                    | 5550MHz[40MHz]                        | DCS/DFS/TPC               | -95 dBm            |                             | V                       |  |  |
|                                                                                                    |                                       |                           |                    |                             |                         |  |  |
|                                                                                                    |                                       |                           |                    |                             |                         |  |  |
| 132                                                                                                    | 5670MHz[40MHz]                        | DCS/DFS/TPC               | -95 dBm            |                             |                         |  |  |
| -20dBm -                                                                                                    |                                       |                           |                    |                             |                         |  |  |
| -36dBm -                                                                                                    |                                       |                           |                    |                             |                         |  |  |
| -52dBm -                                                                                                    |                                       |                           |                    |                             |                         |  |  |
| -68dBm                                                                                                    |                                       |                           |                    |                             |                         |  |  |
| -84dBm<br>-95dBm-95dB                                                                                                    | m-95dBm-95dBm-95dBm-95dBm-95dBm-95dBm | n-95dBm-95dBm-95dBm-95dBm | -95dBm-95dBm-95dBm | -95dBm-95dBm -95dBm -95dBm- | 95dBm-95dBm-95dBm-95dBn |  |  |
| $\frac{1}{52600} + \frac{1}{5200} + \frac{1}{5200} + \frac{1}{5200} + \frac{1}{5400} + \frac{1}{52000} + \frac{1}{52000} + \frac{1}{54000} + \frac{1}{54000} + \frac{1}{540000} + \frac{1}{5400000} + \frac{1}{54000000000000000000000000000000000000$ |                                       |                           |                    |                             |                         |  |  |

# 4.3 Received Signal Strength Indication

Go to **Configuration > Wireless Radio > RSSI** page.

FIGURE 22. RSSI

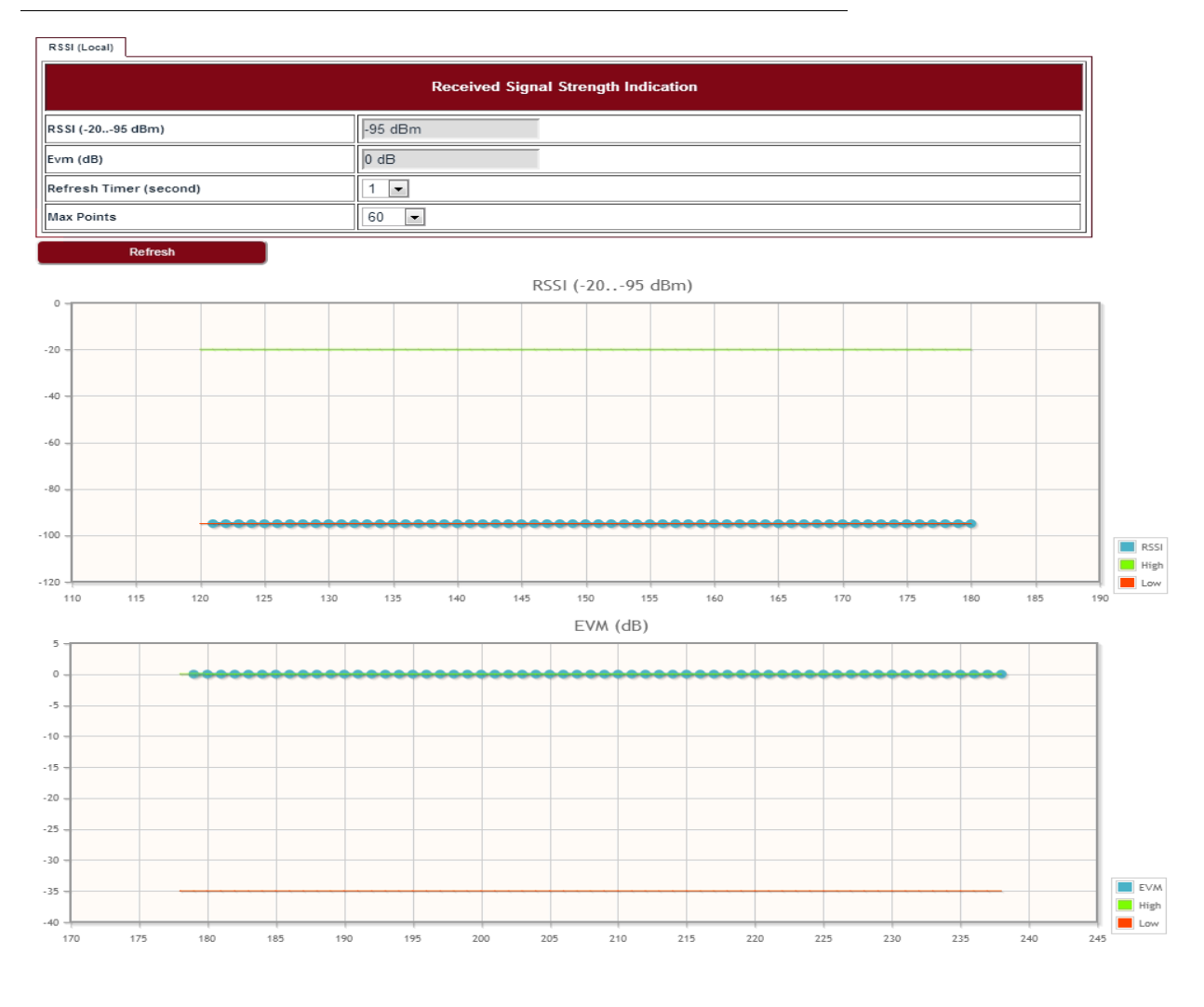

# 4.4 Modulation and ACM

Go to **Configuration > Wireless Radio > ACM** page to set the modulation and ACM parameters.

#### FIGURE 23. ACM

ACM (Local)

| АСМ            |                              |  |  |  |
|----------------|------------------------------|--|--|--|
| Static MCS     | 64QAM 5/6 (MCS15 2x2 MIMO) 🗸 |  |  |  |
| ACM Enabled    | disabled 🗸                   |  |  |  |
| Lowest TX MCS  | BPSK 1/2 (MCS8 2x2 MIMO) V   |  |  |  |
| Highest TX MCS | 64QAM 5/6 (MCS15 2x2 MIMO) 🗸 |  |  |  |
| Current TX MCS | 64QAM 5/6 (MCS15 2x2 MIMO) 🗸 |  |  |  |
| Current RX MCS | $\checkmark$                 |  |  |  |
| Submit         | Refresh                      |  |  |  |

#### TABLE 10. ACM

| Parameter      | Description                              |
|----------------|------------------------------------------|
| Static MCS     | The Tx modulation when ACM is disabled.  |
| ACM Enabled    | Enabled or Disabled.                     |
| Lowest TX MCS  | MCS range for LITE, when ACM is enabled. |
| Highest TX MCS |                                          |

#### TABLE 11. Default ACM adjustment threshold value

| MCS   | Low (dB) | High (dB) |
|-------|----------|-----------|
| MCS15 | -20.5    | NA        |
| MCS14 | -19.5    | -21.5     |
| MCS13 | -18.5    | -20.5     |
| MCS12 | -14      | -19.5     |
| MCS11 | -12      | -15       |
| MCS10 | -10      | -13       |
| MCS9  | -9       | -11       |
| MCS8  | NA       | -10       |

# 4.5 Tx power and Adaptive Transmit Power Control (ATPC)

Adaptive Transmit Power Control (ATPC) allows a LITE system to adjust its transmit power to compensate for far end signal loss caused by changes in atmospheric conditions, e.g., heavy rain. ATPC maintains the RSSI at the ATPC threshold, which is system mode dependent, and adjusts the transmit power as necessary in order to maintain the ATPC threshold during fading conditions.

Go to **Configuration > Wireless Radio > TPC** page.

FIGURE 24. TPC

| TPC (Local)                                        |                                    |  |  |  |
|----------------------------------------------------|------------------------------------|--|--|--|
| ТРС                                                |                                    |  |  |  |
| TPC Enabled                                        | disabled V                         |  |  |  |
| Tx Power Config                                    | 10 dBm 🗸 +3 dB(V+H Antenna Stream) |  |  |  |
| Tx Power Status 10 dBm 🗸 +3 dB(V+H Antenna Stream) |                                    |  |  |  |
| Submit                                             | Refresh                            |  |  |  |

#### TABLE 12. TPC

| Parameter       | Description                                                         |
|-----------------|---------------------------------------------------------------------|
| ATPC Enabled    | Enabled or Disabled. Default: Disabled.                             |
| Tx Power Config | Set the Tx Power on each chain, it is limited by local regulations. |

# 5 Ethernet configuration

# 5.1 Ports

Go to **Configuration > Ethernet > Port > Ports** page to set the Ethernet ports.

FIGURE 25. Ethernet ports

| Ethernet Ports (Local) |             |      |           |              |                  |
|------------------------|-------------|------|-----------|--------------|------------------|
| Ethernet Ports         |             |      |           |              |                  |
| Index                  | Description | МТИ  | Speed     | Admin Status | Operation Status |
| Eth1 -                 | eth1        | 1500 | 1000 Mbps | up 👻         | up –             |
| Eth2 -                 | eth2        | 1500 | 100 Mbps  | up 💌         | up –             |
| Ath1(wireless1)        | wireless1   | 1500 | 100 Mbps  | up 🔻         | down             |
| Submit                 | Refresh     |      |           |              |                  |

# 5.2 Speed

Go to Configuration > Ethernet > Port > Speed page to set the Ethernet port speed configuration.

FIGURE 26. Ethernet port speed configuration

| Ethernet Port Speed (Local)       |           |                  |                         |  |  |
|-----------------------------------|-----------|------------------|-------------------------|--|--|
| Ethernet Port Speed Configuration |           |                  |                         |  |  |
| Port                              | Autoneg   | Speed and Duplex | Speed and Duplex Status |  |  |
| Eth1 -                            | enabled 💌 | 1000BASE-TFD -   | 1000BASE-TFD -          |  |  |
| Eth2 -                            | enabled 💌 | 100BASE-TFD 🔻    | 100BASE-TFD 👻           |  |  |
| Submit                            | Refresh   |                  |                         |  |  |

# 5.3 VLAN management

Go to **Configuration > Ethernet > VLAN > VLAN** tab.

FIGURE 27. VLAN configuration

|   | VLAN Configuration (Local) |                           |           |       |      |                 |
|---|----------------------------|---------------------------|-----------|-------|------|-----------------|
|   | VLAN Configuration         |                           |           |       |      |                 |
|   | Action                     | VLAN ID [514094/1(untag)] | VLAN Name | Eth1  | Eth2 | Ath1(wireless1) |
|   | Modify 💌                   | 1                         |           | Yes - |      | Yes 💌           |
|   | Modify 💌                   | 100                       |           | Yes - | -    | Yes 👻           |
|   | •                          |                           |           |       |      |                 |
| Ī | Submit                     | Refr                      | esh       |       |      |                 |

To create a VLAN, select Create in the Action drop-down list and fill out all the parameters and click Submit.

Similarly, a VLAN can be modified or deleted by selecting Modify or Delete in the Action drop-down list and click Submit.

# 5.4 QoS scheduler

Go to Configuration > Ethernet > QoS > QoS page to set the QoS scheduler.

FIGURE 28. Quality of Service Configuration

| Quality of Service Configuration (Local) |                 |  |
|------------------------------------------|-----------------|--|
| Quality of Service Configuration         |                 |  |
| Port                                     | Ath1(wireless1) |  |
| Scheduler Fair Queue Mode                | WRR             |  |
| Strict Priority Queue Num                | 4               |  |
| Q8 Weight(1127)                          | 8               |  |
| Q7 Weight(1127)                          | 7               |  |
| Q6 Weight(1127)                          | 6               |  |
| Q5 Weight(1127)                          | 5               |  |
| Q4 Weight(1127)                          | 8               |  |
| Q3 Weight(1127)                          | 4               |  |
| Q2 Weight(1127)                          | 2               |  |
| Q1 Weight(1127)                          | 1               |  |
| Wireless Port Rate Limit (Mbps)          | 50              |  |
| Submit                                   | Defrach         |  |

### 5.5 Traffic criteria

Go to Configuration > Ethernet > QoS > Traffic Criteria page to set the traffic criteria.

FIGURE 29. Traffic Criteria

| Traffic Criteria (Local) |         |                  |
|--------------------------|---------|------------------|
|                          |         | Traffic Criteria |
| Port Ath1(wireless1)     |         |                  |
| Name                     |         | Enabled          |
| Submit                   | Refresh |                  |

# 5.6 IP priority

Go to Configuration > Ethernet > QoS > IP Priority page to set the IP priority.

| FIGURE 30. IP priority | /                       |                 |
|------------------------|-------------------------|-----------------|
| IP Priority (Local)    |                         |                 |
|                        | IP Priority             |                 |
| Port                   | Ath1(wireless1)         |                 |
| Action                 | DiffServ or TC Priority | 802.1p Priority |
|                        |                         |                 |
| Submit                 | Refresh                 |                 |

# 5.7 VLAN PRI priority

Go to Configuration > Ethernet > QoS > VIan PRI Priority page to set the VLAN PRI priority.

FIGURE 31. VLAN PRI priority

| VLAN PRI Priority (Local) |         |                 |  |
|---------------------------|---------|-----------------|--|
| VLAN PRI Priority         |         |                 |  |
| <br>                      |         |                 |  |
| Port Ath1(w               |         | Ath1(wireless1) |  |
| ID Priority               |         |                 |  |
| Submit                    | Refresh |                 |  |

# 5.8 Port priority

Go to **Configuration > Ethernet > QoS > Port Priority** page to set the Port priority.

| FIGURE 32. Port priori | ity |
|------------------------|-----|
|------------------------|-----|

| Port Priority (Local) |         |               |
|-----------------------|---------|---------------|
|                       | Ро      | rt Priority   |
| Port                  |         | Eth1 💌        |
| PVID                  |         | Port Priority |
| 1                     |         |               |
| Submit                | Refresh |               |

### 5.9 Aging time

Go to **Configuration > Ethernet > FDB > Aging Time** page to set the Ethernet aging time.

#### FIGURE 33. Aging time

| Wireless Link Status (Local) |         |  |
|------------------------------|---------|--|
| Ethernet Aging Time          |         |  |
| Aging Time(0 101000000s)     |         |  |
| Submit                       | Refresh |  |

#### TABLE 13. Aging time

| Parameter  | Description                  |
|------------|------------------------------|
| Aging Time | 0 ~ 3825s with steps of 15s. |

# 5.10 Static Unicast FDB

Go to **Configuration > Ethernet > FDB > Static Unicast FDB** page to set the Static Unicast FDB.

FIGURE 34. Static Unicast FDB

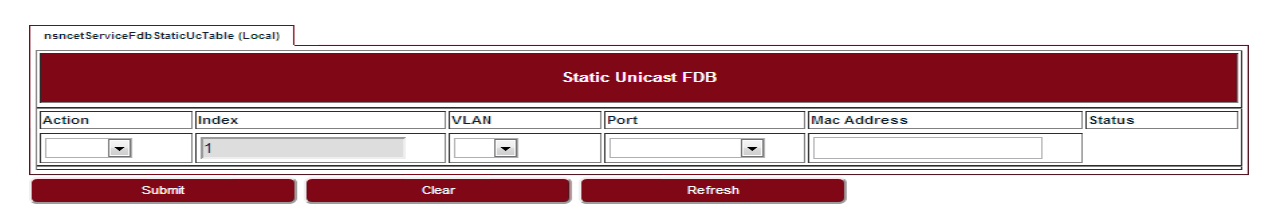

# 5.11 All FDB

Go to **Configuration > Ethernet > FDB > All FDB** page to see all FDB.

FIGURE 35. All FDB

|       |                   | FDB               |      |            |     |
|-------|-------------------|-------------------|------|------------|-----|
| Index | Mac Address       | Port              | VLAN | Status     | TTR |
| 1     | 00:08:07:05:03:31 | Ath1(wireless1) - | 1    | management | 0   |
| 2     | 00:09:06:12:a8:08 | Eth1 -            | 1    | learnt     | 287 |
| 3     | 00:21:70:53:53:3e | Eth1 -            | 1    | learnt     | 135 |
| 4     | 00:21:9b:1a:46:0b | Eth1 -            | 1    | learnt     | 272 |
| 5     | 00:26:5a:13:11:b8 | Eth1 -            | 1    | learnt     | 1   |
| 6     | 00:27:28:29:30:31 | Eth1 -            | 1    | learnt     | 48  |
| 7     | 00:40:43:b5:c2:4d | Eth1 -            | 1    | learnt     | 5   |
| 8     | 00:48:38:14:65:38 | Eth1 -            | 1    | management | 0   |
| 9     | 00:48:38:86:12:34 | Eth1 -            | 1    | management | 0   |
| 10    | 00:60:f3:21:f8:db | Eth1 -            | 1    | learnt     | 139 |
| 11    | 1c:c1:de:b6:77:5a | Eth1 -            | 1    | learnt     | 120 |
| 12    | 84:2b:2b:95:d1:26 | Eth1 -            | 1    | learnt     | 85  |
| 13    | 84:2b:2b:95:d7:04 | Eth1 -            | 1    | learnt     | 0   |
| 14    | f0:7d:68:70:32:b8 | Eth1 -            | 1    | learnt     | 1   |
| 15    | 00:08:07:05:03:31 | Ath1(wireless1) - | 100  | management | 0   |
| 16    | 00:48:38:86:12:34 | Eth1 -            | 100  | management | 0   |
| 17    | 00:08:07:05:03:31 | Ath1(wireless1) - | 127  | management | 0   |
| 18    | 00:48:38:14:65:38 | Ath1(wireless1)   | 127  | management | 0   |
|       |                   |                   |      |            |     |

# 6 Management

# 6.1 IP

Go to Configuration > Management > IP page to set the management IP.

FIGURE 36. Management IP

| Management IP (Local)    |                         |
|--------------------------|-------------------------|
| Management IP            |                         |
| Public IP Address        | 192.168.50.61           |
| Public IP Mask           | 255.255.255.0           |
| Public Gateway           | 192.168.50.1            |
| Private IP(Eth1)         | 192.168.255.3           |
| Private IP Mask(Eth1)    | 255.255.255.248         |
| Local Management IP      | 192.168.254.61          |
| Local Management IP Mask | 255.255.255.0           |
| MAC 1                    | 00:a0:1e:11:22:33       |
| MAC 2                    | 00:a0:1e:22:33:44       |
| MAC 3                    | 00:01:02:03:04:05       |
| Node Type                | Node without P+E output |
| Submit                   | Dafrach                 |

# 6.2 Management VLAN

Go to Configuration > Management > Management VLAN page to set the Management VLAN.

| Management VLAN (Local)        |                 |
|--------------------------------|-----------------|
|                                | Management VLAN |
| Management VLAN (51-4094)      | 127             |
| Management VLAN Priority (0-7) | 6 <b>v</b>      |
| Eth1                           | No 🗸            |
| Eth2                           | No 🗸            |
| Ath1(wireless1)                | Yes 🗸           |
| Rate Limit(1282000/kbps)       | 1024            |
| Submit                         | Refresh         |

#### FIGURE 37. Management VLAN

#### TABLE 14. Management VLAN

| Parameter                | Description                                                                                             |
|--------------------------|----------------------------------------------------------------------------------------------------|
| Management VLAN          | Configure the management VLAN ID for remote login. Values are 51 ~ 4094. Default: 127.                  |
| Management VLAN Priority | Configure the management VLAN priority. Values are 0 ~ 7. Default: 6.                                   |
| Eth1                     | Configure which port is in management VLAN.                                                             |
| Eth2                     |                                                                                                    |
| Ath1 (wireless1)         |                                                                                                    |
| Rate Limit               | It is engress and eggress rate limit for management VLAN. Values are 128Kbps ~ 2Mbps. Default: 256Kbps. |

# 6.3 SNMP

Go to **Configuration > Management > SNMP** page to change the User Name and Password. Default User Name is *admin*, default Password is *sysmanager*.

FIGURE 38. User management

| Jser Management (Local)   |            |  |  |  |
|---------------------------|------------|--|--|--|
| User Management           |            |  |  |  |
| User                      | readonly 💌 |  |  |  |
| Old Password(5-8)         |            |  |  |  |
| New Password(5-8)         |            |  |  |  |
| Confirm New Password(5-8) |            |  |  |  |
| Submit                    | Refresh    |  |  |  |

# 6.4 Trap

Go to **Configuration > Management > Trap** page to set the Trap Destination parameters.

FIGURE 39. Trap

| l | Trap Destination |            |  |                             |           |              |                                             |        |
|---|------------------|------------|--|-----------------------------|-----------|--------------|---------------------------------------------|--------|
|   | Trap Destination |            |  |                             |           |              |                                             |        |
|   | Action           | IP Address |  | UDP Port<br>(Comments:162 1 | 02565535) | Snmp Version | Erase Time<br>[11440000 8640000(Static) ms] | Status |
|   | •                |            |  | 162                         |           | v2 -         | 360000                                      |        |
| Ì | Submit Refresh   |            |  |                             |           |              |                                             |        |

### 6.5 Event log

Go to **Configuration > Management > Event Log** page to see all the event logs.

#### FIGURE 40. Event log

| Event Log (Local)              |            |                                                       |  |  |  |  |  |  |
|--------------------------------|------------|-------------------------------------------------------|--|--|--|--|--|--|
|                                | Event Log  |                                                       |  |  |  |  |  |  |
|                                |            | Search:                                               |  |  |  |  |  |  |
| Date And Time                  | Log Source | Description                                           |  |  |  |  |  |  |
| 2013 12 26 2:47: 5             | system     | radio port#1 switching to new freq#5580MHz successful |  |  |  |  |  |  |
| 2013 12 26 2:43:53             | system     | radio port#1 switching to new freq#5260MHz successful |  |  |  |  |  |  |
| 2013 12 26 2:31:52             | system     | radio port#1 switching to new freq#5580MHz successful |  |  |  |  |  |  |
| 2013 12 26 2:28:40             | system     | radio port#1 switching to new freq#5260MHz successful |  |  |  |  |  |  |
| 2013 12 26 2:16:37             | system     | radio port#1 switching to new freq#5580MHz successful |  |  |  |  |  |  |
| 2013 12 26 2:13:28             | system     | radio port#1 switching to new freq#5260MHz successful |  |  |  |  |  |  |
| 2013 12 26 2: 1:24             | system     | radio port#1 switching to new freq#5580MHz successful |  |  |  |  |  |  |
| 2013 12 26 1:58:13             | system     | radio port#1 switching to new freq#5260MHz successful |  |  |  |  |  |  |
| 2013 12 26 1:46:11             | system     | radio port#1 switching to new freq#5580MHz successful |  |  |  |  |  |  |
| 2013 12 26 1:43: 0             | system     | radio port#1 switching to new freq#5260MHz successful |  |  |  |  |  |  |
| 2013 12 26 1:30:58             | system     | radio port#1 switching to new freq#5580MHz successful |  |  |  |  |  |  |
| 2013 12 26 1:27:47             | system     | radio port#1 switching to new freq#5260MHz successful |  |  |  |  |  |  |
| 2013 12 26 1:15:43             | system     | radio port#1 switching to new freq#5580MHz successful |  |  |  |  |  |  |
| 2013 12 26 1:12:34             | system     | radio port#1 switching to new freq#5260MHz successful |  |  |  |  |  |  |
| 2013 12 26 1: 0:28             | system     | radio port#1 switching to new freq#5580MHz successful |  |  |  |  |  |  |
| 2013 12 26 0:57:19             | system     | radio port#1 switching to new freq#5260MHz successful |  |  |  |  |  |  |
| 2013 12 26 0:45:13             | system     | radio port#1 switching to new freq#5580MHz successful |  |  |  |  |  |  |
| 2013 12 26 0:42: 2             | system     | radio port#1 switching to new freq#5260MHz successful |  |  |  |  |  |  |
| 2013 12 26 0:29:58             | system     | radio port#1 switching to new freq#5580MHz successful |  |  |  |  |  |  |
| 2013 12 26 0:26:47             | system     | radio port#1 switching to new freq#5260MHz successful |  |  |  |  |  |  |
| Showing 1 to 20 of 554 entries |            | First Previous 1 2 3 4 5 Next Last                    |  |  |  |  |  |  |
| Clear                          | Refresh    |                                                       |  |  |  |  |  |  |

# 6.6 Account log

Go to **Configuration > Management > Account Log** page to see all the account logs.

FIGURE 41. Account log

| Event Log (Local) |            |           |        |      |  |
|-------------------|------------|-----------|--------|------|--|
| Account Log       |            |           |        |      |  |
| Date And Time     | IP address | User Name | Action | Туре |  |
| Refresh           |            |           |        |      |  |

Management

# 7 Alarms

# 7.1 Active alarms

Go to Alarms > Active Alarms page to see the current alarm list.

#### FIGURE 42. Active alarms

| ſ | Active Alarms (Local) |                      |                 |  |             |          | ● GMT               |   |
|---|-----------------------|----------------------|-----------------|--|-------------|----------|---------------------|---|
|   |                       | Active Alarms        |                 |  |             |          |                     |   |
|   | Index                 | Name                 | Reason          |  | Source      | Severity | Raised(Time)        |   |
|   | 19                    | Radio port link down | Port link down. |  | ath1(wirele | Critical | 2013-12-23 10:10:33 |   |
|   |                       | Refresh              |                 |  |             |          |                     | - |

# 7.2 History alarms

Go to Alarms > History Alarms page to see the history alarm list.

FIGURE 43. History alarms

| Name 🔷                         | Histo          | ory Alarms  |            |                     |                     |
|--------------------------------|----------------|-------------|------------|---------------------|---------------------|
| Name 🍦                         | Research       |             |            |                     |                     |
| Name 🍦                         | Beasen         |             |            | Search:             |                     |
|                                | Reason         | 🔷 Source 🔶  | Severity 🔶 | Raised(Time)        | Cleared(Time)       |
| EVM too low                    | ant evm alarm  | radio       | Major      | 2013-12-25 22:42:15 | 2013-12-25 22:42:17 |
| EVM too low                    | ant evm alarm  | radio       | Major      | 2013-12-25 20:40:19 | 2013-12-25 20:40:21 |
| EVM too low                    | ant evm alarm  | radio       | Major      | 2013-12-25 14:15:57 | 2013-12-25 14:15:59 |
| EVM too low                    | ant evm alarm  | radio       | Major      | 2013-12-24 20:01:56 | 2013-12-24 20:01:58 |
| RSSI too Low                   | ant rssi alarm | radio       | Major      | 2013-12-24 08:19:16 | 2013-12-24 08:21:00 |
| EVM too low                    | ant evm alarm  | radio       | Major      | 2013-12-24 08:19:16 | 2013-12-24 08:21:00 |
| Radio port link down           | port down      | ath1(wirele | Critical   | 2013-12-24 06:34:45 | 2013-12-24 08:19:16 |
| RSSI too Low                   | ant rssi alarm | radio       | Major      | 2013-12-24 06:34:17 | 2013-12-24 06:34:45 |
| EVM too low                    | ant evm alarm  | radio       | Major      | 2013-12-24 06:34:17 | 2013-12-24 06:34:45 |
| Radio port link down           | port down      | ath1(wirele | Critical   | 2013-12-24 04:32:14 | 2013-12-24 04:32:18 |
| EVM too low                    | ant evm alarm  | radio       | Major      | 2013-12-24 04:31:01 | 2013-12-24 04:32:16 |
| Radio port link down           | port down      | ath1(wirele | Critical   | 2013-12-24 04:27:21 | 2013-12-24 04:27:25 |
| RSSI too Low                   | ant rssi alarm | radio       | Major      | 2013-12-24 04:26:52 | 2013-12-24 04:27:23 |
| EVM too low                    | ant evm alarm  | radio       | Major      | 2013-12-24 04:26:52 | 2013-12-24 04:27:23 |
| RSSI too Low                   | ant rssi alarm | radio       | Major      | 2013-12-24 04:26:42 | 2013-12-24 04:26:44 |
| EVM too low                    | ant evm alarm  | radio       | Major      | 2013-12-24 04:26:42 | 2013-12-24 04:26:44 |
| Radio port link down           | port down      | ath1(wirele | Critical   | 2013-12-23 12:10:10 | 2013-12-23 12:10:24 |
| RSSI too Low                   | ant rssi alarm | radio       | Major      | 2013-12-23 12:09:42 | 2013-12-23 12:10:10 |
| EVM too low                    | ant evm alarm  | radio       | Major      | 2013-12-23 12:09:42 | 2013-12-23 12:10:10 |
| Showing 1 to 20 of 253 entries |                |             |            | First Previous 1 2  | 3 4 5 Next Last     |

Alarms

# 8 Performance

# 8.1 Ethernet

Go to **Performance > Ethernet** page to see the Ethernet measurement.

#### FIGURE 44. Ethernet

|   | Ethernet Measurement (Loo | cal)             |                   |                   |                   |               |                    |                    |                  |                   |
|---|---------------------------|------------------|-------------------|-------------------|-------------------|---------------|--------------------|--------------------|------------------|-------------------|
|   | Ethernet Measurement      |                  |                   |                   |                   |               |                    |                    |                  |                   |
|   | Port                      | InGood<br>Octets | InUnicast<br>Pkts | InDiscard<br>Pkts | InErrored<br>Pkts | Out<br>Octets | OutUnicast<br>Pkts | OutDiscard<br>Pkts | OutError<br>Pkts | Clear<br>Counters |
| l | Eth1 👻                    | 15817713         | 87935             | 0                 | 0                 | 10855682      | 43071              | 0                  | 0                | Clear             |
| l | Eth2 -                    | 17463996         | 61606             | 0                 | 0                 | 1406182       | 18335              | 0                  | 0                | Clear             |
|   | Ath1(wireless1) -         | 0                | 0                 | 0                 | 0                 | 0             | 0                  | 0                  | 0                | Clear             |
| Ì | Clear Counters            | s                | Refresh           |                   | 1                 |               |                    |                    |                  |                   |

# 8.2 Wireless

Go to **Performance > Wireless** page to see the Wireless measurement.

FIGURE 45. Wireless

| Wireless Measurement (Local) |                      |                  |              |                  |                    |                |  |
|------------------------------|----------------------|------------------|--------------|------------------|--------------------|----------------|--|
|                              | Wireless Measurement |                  |              |                  |                    |                |  |
| Port                         | Tx Frames            | Tx Frames Errors | Rx Frames OK | Rx Frames Errors | Rx Frames Discards | Clear Counters |  |
| Wirless #1 👻                 | 0                    | 0                | 0            | 0                | 0                  | Clear          |  |
| Clear Count                  | er                   | Refresh          |              |                  |                    |                |  |

Performance

# 9 Diagnostics

# 9.1 Link status

Go to Diagnostics > Link Status page to see the Wireless link status.

FIGURE 46. Link status

| Wireless Link Status (Local) |      |  |  |  |  |
|------------------------------|------|--|--|--|--|
| Wireless Link Status         |      |  |  |  |  |
| Wireless Link Status         | Join |  |  |  |  |
| Refresh                      |      |  |  |  |  |

### 9.2 Link status trace

Go to **Diagnostics > Link Status Trace** page to see the link status trace.

FIGURE 47. Link status trace

| Link Status Trace (Local) |         |  |  |  |
|---------------------------|---------|--|--|--|
| Link Status Trace         |         |  |  |  |
| Tx Packets Count          | 10      |  |  |  |
| Interval(s)               | 1       |  |  |  |
| Actual Tx Packets Count   | 0       |  |  |  |
| Rx Packets Count          | 0       |  |  |  |
| Min Delay(us)             | 0       |  |  |  |
| Max Delay(us)             | 0       |  |  |  |
| Average Time Duration(us) | 0       |  |  |  |
| Drop Rate(%)              | 0%      |  |  |  |
| Start                     | Defreek |  |  |  |

# 9.3 System running log

Go to **Diagnostics > System Running Log** page, click on "Download" to see the system running log.

FIGURE 48. System running log

| System Running Log (Local) |          |  |  |  |
|----------------------------|----------|--|--|--|
| System Running Log         |          |  |  |  |
| Log File:                  | Download |  |  |  |

Diagnostics

# 10 About

Go to the About page to see the information about the Link Viewer release.

FIGURE 49. About Link Viewer

| About (Local)       |            |  |  |  |
|---------------------|------------|--|--|--|
| About Link Viewer   |            |  |  |  |
| Link Viewer Release | 1.5.28     |  |  |  |
| Release Date        | 2013-12-19 |  |  |  |

About

# 11 AutoGenerator

# 11.1 LiteDebug

Go to AutoGenerator > LiteDebug page to set the Lite Debug parameters.

FIGURE 50. LiteDebug

| Wireless Link State | 15         |                        |                                   |  |
|---------------------|------------|------------------------|-----------------------------------|--|
|                     |            |                        | Lite Debug                        |  |
| DebugLevel          | No 💌       |                        |                                   |  |
| DebugLicense        | basic-100M | 🔍 100M-Max 🔍 basic-Max | FCC ETSI TELEC ANATEL CASA CC ROW |  |
| Su                  | ıbmit      | Refres                 |                                   |  |

### 11.2 Wireless

Go to AutoGenerator > Wireless page to set the Wireless radio configuration.

Wireless Radio Configuration (Local) Wireless Radio #1 Configuration Radio Wireless #1 SSID rembrand Enable 👻 Admin Status Operation Status -System Role Configuration Control Site(Old Slave) -System Role Status Control Site 👻 Stream V+H Stream 💌 Channel Bandwidth Configuration 11NAHT40PLUS -Channel Bandwidth (MHz) 11NAHT40PLUS Setup Channel 5580MHz(116 DFS) 💌 Traffic Mode(Uplink/Downlink) User Defined -Advanced Setting Tx Time Slot (us) 550 Rx TimeSlot (us) RSSI(-35..-95 dBm) -95 EVM(dB) 0 Guard Interval(GI) 400 ns 💌 DFS enabled 💌 enabled 💌 DCS Re-Transmission enabled 💌 Auto-Calibration disabled 💌 Restart State Machine enabled 💌 Sync Message enabled 💌 disabled 💌 Print Rx Error Ath0 LinkUp Command stop -Ath0 Transmit Command stop -18750 MaxPktLen(Bytes) 100 Max Throughput(Mbps) Current Working Frequer 5580

FIGURE 51. Wireless radio configuration

# 11.3 ACM

Go to AutoGenerator > ACM page to set the ACM parameters.

#### FIGURE 52. ACM

| ACM (Local)    |                              |                    |  |  |  |
|----------------|------------------------------|--------------------|--|--|--|
| ACM            |                              |                    |  |  |  |
| Static MCS     | 64QAM 5/6 (MCS15 2x2 MIMO) 💌 |                    |  |  |  |
| ACM Enabled    | disabled 💌                   |                    |  |  |  |
| Lowest TX MCS  | BPSK 1/2 (MCS8 2x2 MIMO)     |                    |  |  |  |
| Highest TX MCS | 64QAM 5/6 (MCS15 2x2 MIMO) 💌 |                    |  |  |  |
| Current TX MCS | 64QAM 5/6 (MCS15 2x2 MIMO)   |                    |  |  |  |
| Current RX MCS |                              |                    |  |  |  |
| MCS            | Evm Low Threshold            | Evm High Threshold |  |  |  |
| MC S8          | N/A                          | -25                |  |  |  |
| MCS9           | -18                          | -25                |  |  |  |
| MCS10          | -18                          | -25                |  |  |  |
| MCS11          | -18                          | -25                |  |  |  |
| MCS12          | -18                          | -25                |  |  |  |
| MCS13          | -18                          | -25                |  |  |  |
| MCS14          | -18                          | -25                |  |  |  |
| MCS15          | -18                          | N/A                |  |  |  |
| Submit         | Refresh                      |                    |  |  |  |

# 11.4 TPC

Go to **AutoGenerator > TPC** page to set the TPC parameters.

#### FIGURE 53. TPC

| TPC (Local)           |                                   |  |  |  |  |
|-----------------------|-----------------------------------|--|--|--|--|
| трс                   |                                   |  |  |  |  |
| TPC Enabled           | disabled 💌                        |  |  |  |  |
| Tx Power Config       | 0 dBm 💌 +3 dB(V+H Antenna Stream) |  |  |  |  |
| Tx Power Status       | 0 dBm - +3 dB(V+H Antenna Stream) |  |  |  |  |
| MCS8 RSSI Threshold   | -73 dBm 💌                         |  |  |  |  |
| MC S9 RSSI Threshold  | -70 dBm 💌                         |  |  |  |  |
| MCS10 RSSI Threshold  | -68 dBm 💌                         |  |  |  |  |
| MCS11 RSSI Threshold  | -65 dBm 💌                         |  |  |  |  |
| MCS12 RSSI Threshold  | -61 dBm 💌                         |  |  |  |  |
| MCS13 RSSI Threshold  | -57 dBm 💌                         |  |  |  |  |
| MCS14 RSSI Threshold  | -56 dBm 💌                         |  |  |  |  |
| MCS15 RSSI Threshold  | -55 dBm 💌                         |  |  |  |  |
| MaxTxPowerMC S8       | 8                                 |  |  |  |  |
| MaxTxPowerMC S9       | 8                                 |  |  |  |  |
| MaxTxPowerMCS10       | 8                                 |  |  |  |  |
| MaxTxPowerMC S11      | 8                                 |  |  |  |  |
| MaxTxPowerMC \$12     | 8                                 |  |  |  |  |
| MaxTxPowerMCS13       | 8                                 |  |  |  |  |
| MaxTxPowerMCS14       | 8                                 |  |  |  |  |
| MaxTxPowerMC\$15      | 8                                 |  |  |  |  |
| lite StaticMaxTxPower | 5                                 |  |  |  |  |

# **Operating Channel Declaration**

### **Operating Channel List**

#### Channels for 20MHz Channel Bandwidth

| Channel | Frequency | Channel | Frequency | Channel | Frequency |
|---------|-----------|---------|-----------|---------|-----------|
| 52      | 5260 MHz  | 56      | 5280 MHz  | 60      | 5300 MHz  |
| 64      | 5320 MHz  | 100     | 5500 MHz  | 104     | 5520 MHz  |
| 108     | 5540 MHz  | 112     | 5560 MHz  | 116     | 5580 MHz  |
| 132     | 5660 MHz  | 136     | 5680 MHz  | 140     | 5700 MHz  |
| 149     | 5745 MHz  | 153     | 5765 MHz  | 157     | 5785 MHz  |
| 161     | 5805 MHz  | 165     | 5825 MHz  | N/A     | N/A       |

#### Channels for 40MHz Channel Bandwidth

| Channel | Frequency | Channel | Frequency | Channel | Frequency |
|---------|-----------|---------|-----------|---------|-----------|
| 54      | 5270 MHz  | 62      | 5310 MHz  | 102     | 5510 MHz  |
| 110     | 5550 MHz  | 134     | 5670 MHz  | 151     | 5755 MHz  |
| 159     | 5795 MHz  | N/A     | N/A       | N/A     | N/A       |

Note: The channels in TDWR band (5600-5660MHz) was prohibited.

### Declaration of Conformity for RF Exposure

This microwave outdoor unit product has been found to be compliant to the requirements set forth in CFR 47Section 1.1307 addressing RF Exposure from radio frequency devices as defined in Evaluating Compliance with FCC Guidelines for Human Exposure to Radio Frequency Electromagnetic Fields.

Antennas with less than 23.5 dBi gain should be located at a minimum of 39.03 cm in more from the body of all persons.

Calculation Formula:  $P_d = (P_{out}*G)/(4*pi*r^2)$ 

Where Pd = power density in mW/cm2 Pout = output power to antenna in mW G = gain of antenna in linear scale Pi = 3.1416 r = distance between observation point and center of the radiator in cm

Pd is the limit of MPE, 1mW/cm<sup>2</sup>.

If we know the maximum gain of the antenna and the total power input to the antenna, through the calculation, we will know the distance r where the MPE limit is reached.

### Federal Communications Commission (FCC) Interference Statement

This equipment has been tested and found to comply with the limits for a Class B digital device, pursuant to Part 15 of the FCC Rules.

These limits are designed to provide reasonable protection against harmful interference in a residential installation. This equipment generate, uses and can radiate radio frequency energy and, if not installed and used in accordance with the instructions, may cause harmful interference to radio communications.

However, there is no guarantee that interference will not occur in a particular installation. If this equipment does cause harmful interference to radio or television reception, which can be determined by turning the equipment off and on, the user is encouraged to try to correct the interference by one of the following measures:

- Reorient or relocate the receiving antenna.
- Increase the separation between the equipment and receiver.
- Connect the equipment into an outlet on a circuit different from that to which the receiver is connected.
- Consult the dealer or an experienced radio/TV technician for help.

This device complies with Part 15 of the FCC Rules. Operation is subject to the following two conditions:

(1) This device may not cause harmful interference, and (2) this device must accept any interference received, including interference that may cause undesired operation.

FCC Caution: Any changes or modifications not expressly approved by the party responsible for compliance could void the user's authority to operate this equipment.

#### **RF exposure warning**

This equipment complies with FCC radiation exposure limits set forth for an uncontrolled environment.

This equipment must be installed and operated in accordance with provided instructions and the antenna(s) used for this transmitter must be installed to provide a separation distance of at least 39.03 cm from all persons and must not be collocated or operating in conjunction with any other antenna or transmitter.

#### IC Radiation Exposure Statement for Canada

This device complies with Industry Canada licence-exempt RSS standard(s). Operation is subject to the following two conditions: (1) this device may not cause interference, and (2) this device must accept any interference, including interference that may cause undesired operation of the device.

Le présent appareil est conforme aux CNR d'Industrie Canada applicables aux appareils radio exempts de licence. L'exploitation est autorisée aux deux conditions suivantes : (1) l'appareil ne doit pas produire de brouillage, et (2) l'utilisateur de l'appareil doit accepter tout brouillage radioélectrique subi, même si le brouillage est susceptible d'en compromettre le fonctionnement.

Under Industry Canada regulations, this radio transmitter may only operate using an antenna of a type and maximum (or lesser) gain approved for the transmitter by Industry Canada. To reduce potential radio interference to other users, the antenna type and its gain should be so chosen that the equivalent is otropically radiated power (e.i.r.p.) is not more than that necessary for successful communication.

Conformément à la réglementation d'Industrie Canada, le présent émetteur radio peut fonctionner avec une antenne d'un type et d'un gain maximal (ou inférieur) approuvé pour l'émetteur par Industrie Canada. Dans le but de réduire les risques de brouillage radioélectrique à l'intention des autres utilisateurs, il faut choisir le type d'antenne et son gain de sorte que la puissance isotrope rayonnée équivalente (p.i.r.e.) ne dépasse pas l'intensité nécessaire à l'établissement d'une communication satisfaisante.

User manuals for transmitters equipped with detachable antennas shall also contain the following notice in a conspicuous location:

This radio transmitter (identify the device by certification number, or model number if Category II) has been approved by Industry Canada to operate with the antenna types listed below with the maximum permissible gain and required antenna impedance for each antenna type indicated. Antenna types not included in this list, having a gain greater than the maximum gain indicated for that type, are strictly prohibited for use with this device.

Le présent émetteur radio (identifier le dispositif par son numéro de certification ou son numéro de modèle s'il fait partie du matériel de catégorie I) a été approuvé par Industrie Canada pour fonctionner avec les types d'antenne énumérés ci-dessous et ayant un gain admissible maximal et l'impédance requise pour chaque type d'antenne. Les types d'antenne non inclus dans cette liste,ou dont le gain est supérieur au gain maximal indiqué, sont strictement interdits pour l'exploitation de l'émetteur.